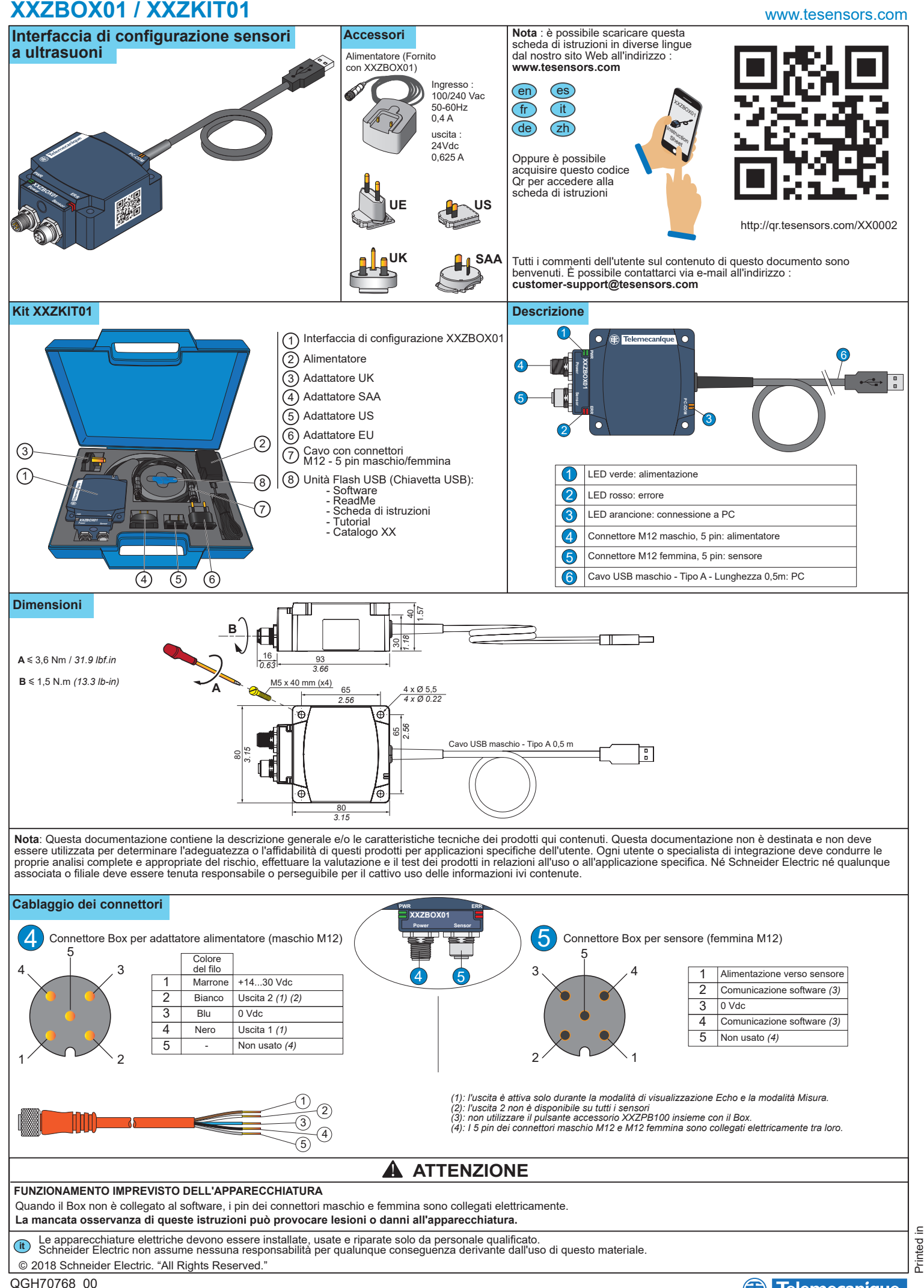

## XXZBOX01 / XXZKIT01

### Applicazione

Procedura per collegamento tra dispositivi (sensore a ultrasuoni XX, Box, PC)

Telemecanique

Sensors

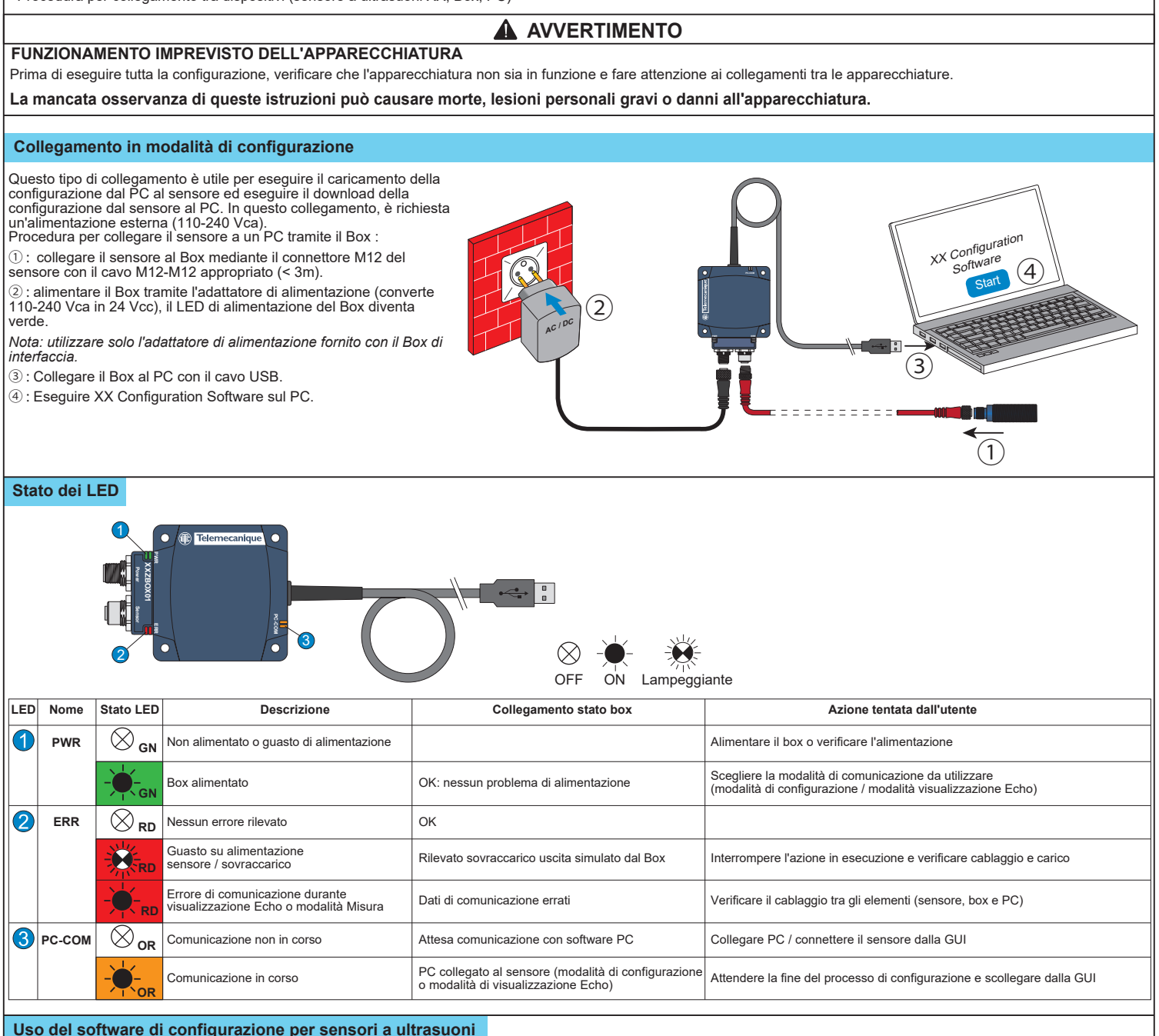

#### Uso del software di configurazione per sensori a ultrasuoni

È possibile installare il software di configurazione nella versione inclusa sulla chiavetta USB o scaricando la versione online dal nostro sito Web all'indirizzo : www.tesensors.com Questo Box di interfaccia è utilizzabile per configurare solo modelli configurabili specifici dei sensori a ultrasuoni OsiSense XX (XXS e e XXA e) da "Sensori Telemecanique". Consultare il nostro sito Web per ulteriori informazioni.

#### Configurazione non in linea :

1) Avviare "XX Configuration Software" sul PC.

- 2) Selezionare il modello di sensore dalla scheda "Selezione sensore"
- elezione sensore"

3) Configurare il sensore tramite "Impostazioni metodo apprendimento", "Impostazioni uscita" e "Impostazioni rilevamento".

4) Salvare e stampare la configurazione.

5) Per caricare la configurazione nel sensore, vedere Configurazione non in linea.

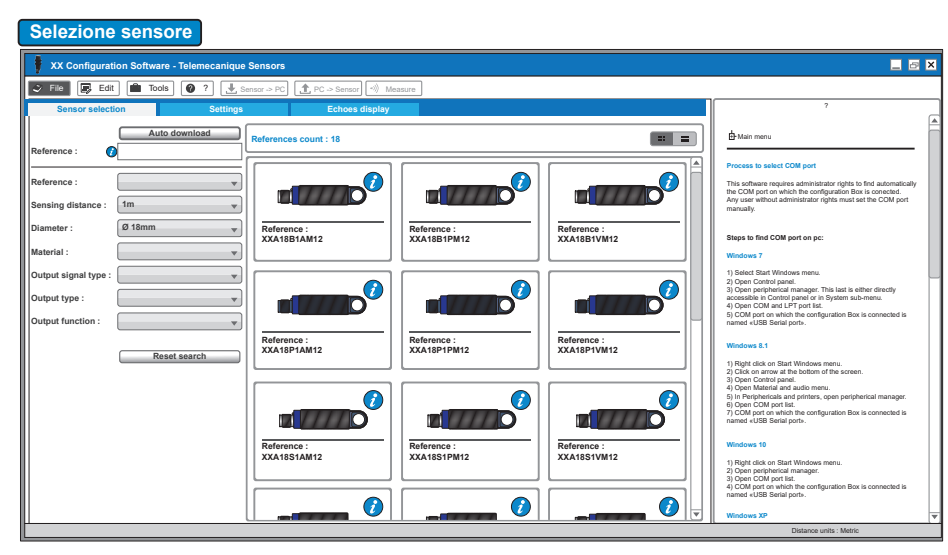

# XXZBOX01 / XXZKIT01

### www.tesensors.com

### Configurazione in linea:

1) Collegare il sensore al PC tramite XX Configuration Box (vedere Collegamento in modalità di configurazione).

2) Eseguire "XX Configuration Software" sul PC.

3) Fare clic su "Auto-download" dalla scheda "Selezione sensore".

| XX Configuration Softwar                                                                                                    | re - Telemecanique Sensors                                                                                                    |                                                                                                    | a x |
|----------------------------------------------------------------------------------------------------|----------------------------------------------------------------------------------------------------|----------------------------------------------------------------------------------------------------|-----|
| 🧈 File 💽 Edit 💼 Too                                                                                                    | 18 🖉 ? 🛃 Sensor -> PC) 🏦 PC -> Sensor                                                                                                    |                                                                                                    |     |
| Sensor selection                                                                                                    | Settings Echoes display                                                                                                    | ?                                                                                                    |     |
| Window mode w<br>Window mode w<br>Window m<br>Window m<br>W<br>Window m<br>Window m<br>W<br>W<br>W<br>W<br>W<br>W<br>W<br>W<br>W<br>W<br>W<br>W<br>W | Bilid 2000 100   Image: Comparison of the second second secon | Reg 1020   Reg 1020   Main main Decision Section Section 2010   Decision Section Section 2010 Decision Section 2010   Main main Decision Section 2010   Main main Decision 2010   Main main Decision 2010 <t< th=""><th>-</th></t<> | -   |
| Output estimas<br>Hysteresis<br>Enable loop, hysteresis on graph)<br>Beter near list. (a mm<br>After far list. (a mm                                                                                                    | Otection settings Tech method settings   Userge conducted schedus Charge ONF Charge OFF   Entropy of provide schedus Charge ONF Charge OFF   Description of proph Transport (S)   Programed list: [100 on my the function of open of provide schedus Number of open of provide schedus   Schargward list: [102 mm] Multiplexer                                                                                                    | 1) Now Intel 2, Far Intel, 3) Hydraesia naw, 4) Hydraesia<br>The hydraesia values are always positive.<br>Unexpected actions<br>The synthesis of the sense<br>Unexpected actions<br>in a sense of the sense<br>Hydraesia values are always positive.                                                                                                    | -   |

## Impostazioni uscita

Impostazioni rilevamento

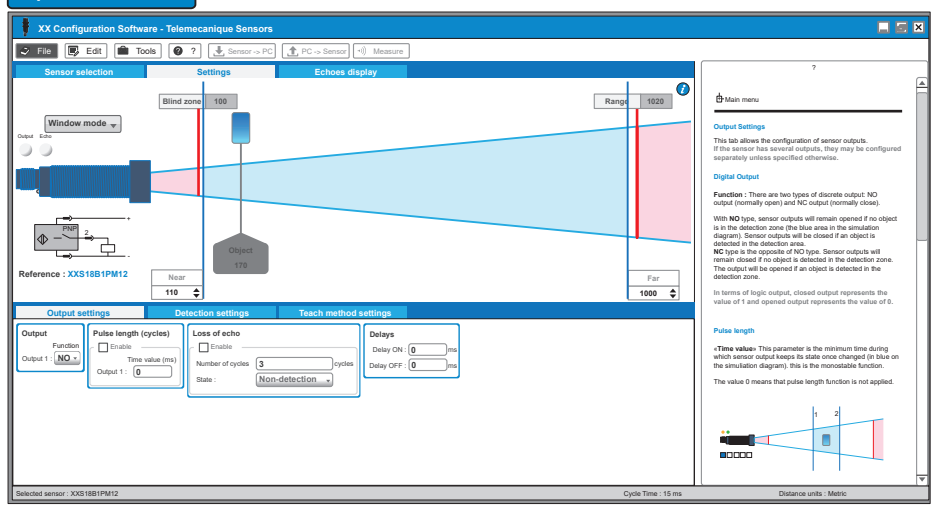

#### Impostazioni metodo apprendimento 🕴 xx Se File Edit 💼 Tools 💡 ? 0 100 1020 Ra Window mode 👻 This tab g on the sensor reference, the teach buttom is grated to the sensor or available through the XX on the use of the inbuilt pushbuttom / i ÷ XXS18B1PM12 Far Nea: Time used uuttom is enabled, «Time-out» waiting time in seconds for the ad when the sensor is in the nable 🔽 me-out 300 0 )<sub>뉴°</sub> Far offset ction window. Jes are possib ed to the value Here, o The Ne defiend The Fa to the value of the far limi

Configurare il sensore tramite "Impostazioni metodo apprendimento", "Impostazioni uscita" e "Impostazioni rilevamento" oppure aprire il file di configurazione presalvato.

5) Caricare la nuova configurazione nel sensore.

6) Salvare e/o stampare la configurazione.

7) Verificare le prestazioni del sensore attraverso la modalità di visualizzazione Echo e Misura.

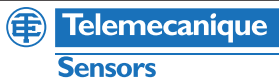

## XXZBOX01 / XXZKIT01

Per ottimizzare il sensore, "Modalità di visualizzazione Echo" e "Modalità Misura" consentono la visualizzazione delle informazioni sul sensore in tempo reale.

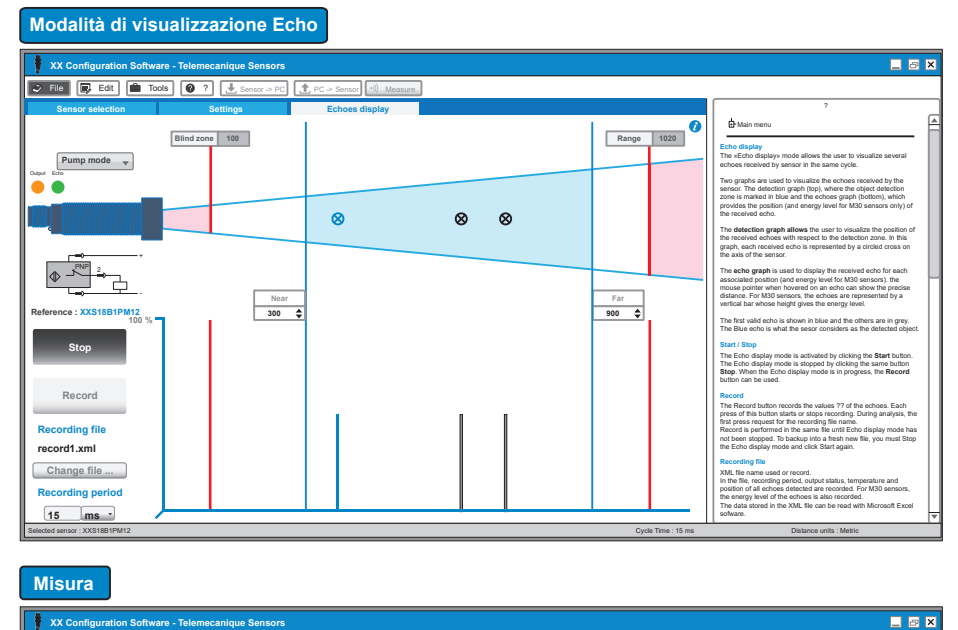

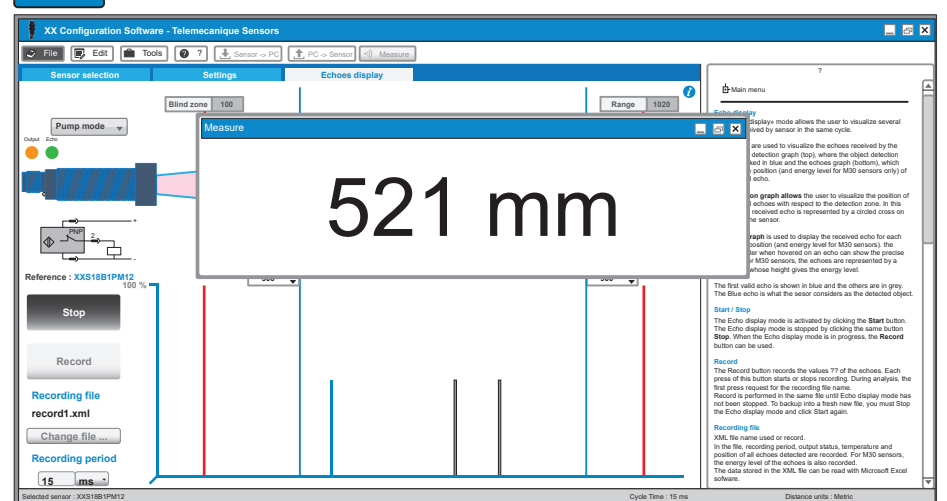

### Processo di registrazione software

#### 1 Processo di registrazione con collegamento a Internet Passo 1: fare clic su "Activate now" nella finestra a comparsa all'avvio del software. **Passo 2**: se è già registrato sul Software Licensing Web Portal, procedere al Passo Passo 3: immettere l'indirizzo e-mail Il software è ora registrato e pronto all'uso. registrato e fare clic su Activate. 3. Se non è ancora registrato, fare clic sul collegamento per registrare il proprio indirizzo e-mail e seguire le istruzioni sul sito Web × × Question Information The trial license will expire in 15 days Do you want to activate now? A <u>C</u>OK ) No Ę, 6 Aptivate Processo di registrazione non in linea

### Passo 1: dopo l'avvio del software, selezionare 'Help'

sulla barra dei menu e fare clic su 'About'.

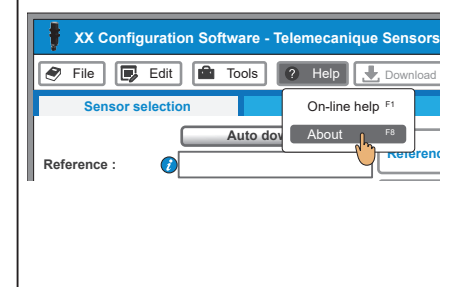

Passo 2: fare clic su 'Registration offline'. Questa azione lancia il programma 'Schneider Electric License Manager'.

| About                                                                                                    | ×                                                        |
|----------------------------------------------------------------------------------------------------|----------------------------------------------------------|
| XX Configuration Software - 1<br>Trial license expire                                                       | elemecanique Sensors<br>s in 21 days                     |
| XX Configuration Software - Telemecanique Sensor<br>Software version :<br>Last release :<br>Activation ID : | Registration on line<br>Registration off line<br>Website |
| Elemecanique<br>Sensors<br>Simply easy-                                                                     | ОК                                                       |

Passo 3: selezionare il metodo di attivazione preferito e seguire le istruzioni per completare il processo di registrazione.

| Activation Method                                                                                               |                                                       | Schneider<br>Electric |  |  |
|----------------------------------------------------------------------------------------------------|-------------------------------------------------------|-----------------------|--|--|
| Immediate 24/7                                                                                                  | Quick                                                 | Delayed               |  |  |
| By web                                                                                                    | O By phone                                            | O By e-mail           |  |  |
| Use this method if this PC is<br>Instruction<br>1. Click «next» and follow the<br>2. Check that the transaction | connected to the Internet and has a<br>e intructions. | veb browser installed |  |  |

**(E)** 

Telemecanique

Sensors